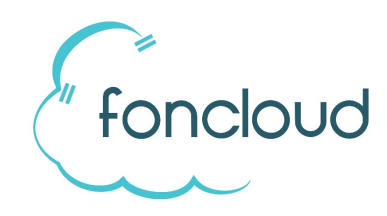

# **Ersteinrichtung Gigaset N510 mit Autoprovisioning**

## 1 Legen Sie die Basis in KIS an

Für die Inbetriebnahme des Gigaset N510 benötigen Sie lediglich die MAC-Adresse der Basisstation. Die IPUIs der Handgeräte werden nicht benötigt.

Weisen Sie in KIS der Basis Nebenstellen zu. Die Reihenfolge der Nebenstelle in KIS spiegelt die Reihenfolge auf der Basis wieder. Somit wird Nebenstelle 1 in KIS auf das Handset provisioniert, welches Sie als erstes an der Basis registrieren. Nebenstelle 2 ist das zweite angemeldete Handset usw.

## 2 Firmware prüfen

Loggen Sie sich im Webinterface der Basistation ein. Die System Pin ist 0000. Gehen Sie auf "Status". Firmware-Versionen ab 42.238 werden autoprovisioniert. Weiter mit 4. Handgeräte verbinden.

Die Firmware-Versionen unter 42.238 können oft nicht provisioniert werden. Sollte eine solche Version installiert sein, führen Sie bitte manuell ein Firmwareupdate durch:

1. "Einstellungen" -> "Geräte-Management" -> "Firmware-Aktualisierung"

2. Tragen Sie im Feld "Datenserver" den folgenden Link ein: http://www.phone-hosting.net/firmware/gigaset/n510/

Hinweis: Kopieren Sie den Link ggf. erst in einen Texteditor und fügen Sie den Link als reinen Text ein.

3. Wählen Sie "Sichern" um die Einstellungen zu speichern.

4. Wählen Sie "Firmware aktualisieren".

Die Aktualisierung dauert bis zu 10 Minuten.

Sollte sich die Basis anschließend nicht provisionieren, tragen Sie bitte den Provisionierungslink manuell ein.

1. "Einstellungen" -> "Geräte-Management" -> "Firmware-Aktualisierung"

2. Tragen Sie im Feld "Konfigurationsdatei (URL):" den folgenden Link ein: https://prov.foncloud.net/phones/config/gigaset/%MACD

Hinweis: Kopieren Sie den Link ggf. erst in einen Texteditor und fügen Sie den Link als reinen Text ein.

3. Wählen Sie "Sichern" um die Einstellungen zu speichern.

4. Starten Sie die Basis einmal neu.

#### 4 Handgeräte verbinden

Starten Sie die Basis ggf. neu. Das N510 zieht sich nach dem Neustart die Provisionierungsdaten von foncloud und ist anschließend betriebsbereit.

Handgeräte verbinden: Die Basisstation hat eine Taste an der Vorderseite. Drücken Sie diesen für ca 2 Sekunden, bis die Taste durchgehend blinkt. Die Basis ist nun im Anmeldemodus und nimmt neue Handgeräte entgegen. Führen Sie am Handgerät folgende Schritte durch: Menü=>Einstellungen/Settings=>Anmeldung/Registration=>Mobilteil anmelden/Register Handset

Die System Pin lautet 0000.

### Tausch von Nebenstellen bei Single Cell Systemen

Sie haben 2 unterschiedliche Handsets und möchten diese nun guertauschen.

Wechseln Sie in KIS unter Endgeräte => bearbeiten => "Account Belegung" die Nebenstelle 1 und Nebenstelle 2 aus. Achtung: Das N510 kann nicht 2 gleiche Nebenstellen gleichzeitig besitzen. Der "Tausch" wird erst wirksam, wenn Sie die 2. Nebenstelle ebenfalls umgezogen haben und somit keine Doppelbelegung mehr vorliegt.

Sitz der Gesellschaft

Telefon/Telefax

E-Mail/Internet

www.gbn-gruppe.de

Bankverbindung

Registergericht

Steuernummer

```
36093 Künzell
Hahlweg 2a
```

Name des Geschäftsführers Herr Peter Krug

+49 661 41080-00

+49 661 41080-99

info@gbn-gruppe.de

Umsatzsteuer-ID